Vi använder **Zoom**, ett program som finns för både Mac, PC, iPhone, iPad och Android-telefoner.

Det är väldigt lätt att installera (görs nästan automatiskt första gången du kopplar upp dig).

Testa gärna på <u>https://zoom.us/test</u>

## Koppla upp dig så här

## Från datorn

- 1. Klicka på länken som du har fått i mailet
- 2. Vänta på att mötet startar

#### Eller

- 1. Surfa till <u>https://zoom.us/</u>
- 2. Klicka på JOIN A MEETING uppe till höger

ZOOM SALES PLANS SUPPORT

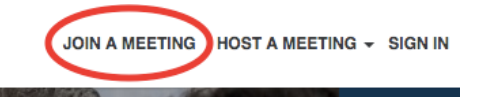

- 3. Ange mötes-ID (finns i kallelsemailet) och klicka på knappen Join
  - Om du får en pop-up med "External Protocol Request" eller liknande, klicka på "Launch Application" etc, och kryssa gärna i eventuell ruta med "Remember my choice.."
  - 2. Du kan också följa anvisningarna för att ladda ned ned Zoom-appen
- 4. Vänta på att mötet startar

## Från mobilen

- 1. Ladda ned Zoom-appen
- 2. Klicka på länken som du har fått i mailet. Om inte mötet öppnas automatiskt fortsätter du enligt nedan.
- 3. Öppna Zoom-appen

| a zoom.us C                                                                                                    | a zoom.us C                                                                                                    |
|----------------------------------------------------------------------------------------------------|----------------------------------------------------------------------------------------------------|
| X ZOOM Cloud Meetings<br>Zoom<br>INSTALLERAD                                                                                                    | <b>ZOOM</b> 1.888.799.9666                                                                                                    |
| <b>ZOOM</b> 1.888.799.9666 =                                                                                                    | You need to install Zoom app to join a meeting.<br>Click button below to install Zoom app from the<br>AppStore.                                                                                           |
| You need to install Zoom app to join a meeting.<br>Click button below to install Zoom app from the<br>AppStore.<br>Enter ID: 409-429-547 after you install Zoom app.                                      | Enter ID: 756-652-211 after you install Zoom app.<br>Or join<br>1646 Vill du öppna sidan i "Zoom"?<br>1415                                                                                                |
| Or join by iPhone one-tap (US Toll):<br>16465687788,409429547#<br>14157629988,409429547#                                                                                                    | Avbryt<br>Downbackingspectre                                                                                                    |
| Compared from AppStore  Acceptera och stäng X Din webbläsare blockar automatiskt cookies från 3:e part. Klicka här för att                                                                                | Acceptera och stäng X<br>Din webbläsare blockar automatiskt cookies från 3:e part. Klicka här för att                                                                                                    |
| tillåta cookies från vår partner AdRoll så att vi kan anpassa de annonser vi<br>visar. Läs mer om 3:e parts annonsering eller stäng av funktionen <u>här</u> . Det här<br>meddelandet visas bara en gång. | tillåta cookies från vår partner AdRoll så att vi kan anpassa de annonser vi<br>visar. Läs mer om 3:e parts annonsering eller stång av funktionen <u>här</u> . Det här<br>meddelandet visas bara en gång. |

# 4. Klicka på den stora blå knappen "Join meeting"

> Start a Meeting Start or join a video meeting on the go

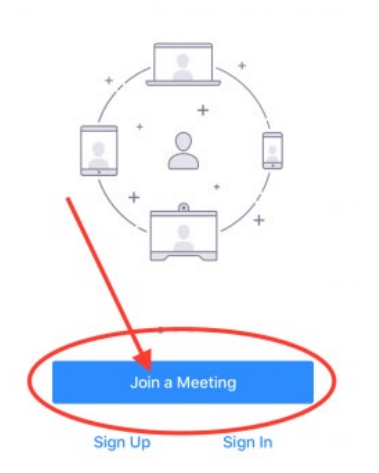

5. Ange *Meeting ID*, dvs de 9 siffror som jag skickade, och klicka på den stora blå knappen "Join"

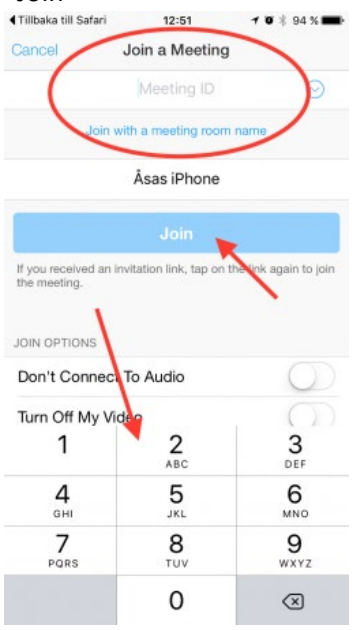

6. Vänta på att mötet startar